## Ⅵ-28. 承認結果の反映

要 概  $\nabla$ 

承認された内容を、個人スケジュールと日々の日別実績に反映させ ます。承認されていない申請情報については反映されません。

画面説明

《承認結果の反映 画面イメージ》

|    | 勤次郎Enterprise |                                                                                                    | ログアウト                                                                                            |                                                                |                    |                             |                  |                 |             |                 |
|----|---------------|----------------------------------------------------------------------------------------------------|--------------------------------------------------------------------------------------------------|----------------------------------------------------------------|--------------------|-----------------------------|------------------|-----------------|-------------|-----------------|
|    |               | answing 24 (                                                                                          | 前準備 個人設定                                                                                         | スケジュール 打亥                                                      | 締め                 | 75-4121                     | 申請               | 予約              | 在席/伝言       | 70-             |
|    | 日通太郎          |                                                                                                    | 承認結果の反応                                                                                          | 史                                                              |                    |                             |                  |                 |             |                 |
|    | 期間            | <ul> <li>≪2015/06/01</li> <li>※表示期間での在職者</li> <li>社員 を選択し直してく</li> </ul>                              | 2015/06/3 マン<br>を表示するにはもう一度<br>ださい。                                                              | 2<br>適用↓<br>「適用↓」ボタン                                           | ē                  |                             | 反映履歴             | 18              | 参照          |                 |
| 4  | )雇用           | 01 正社員<br>02 契約社員<br>03 派遣社員<br>05 パート<br>06 アルバイト                                                    | 0                                                                                                |                                                                | 6                  | (19                         | )前回実行<br>2015/06 | 日時<br>/30 16:40 | 1:16 ~ 2015 | /06/30 16:40:20 |
| 5  | )職場           | 1000000 本社<br>1001000 管理部<br>0100000002 人<br>1018000 経理詞<br>1018020 営業部                               |                                                                                                  | Ŷ                                                              | 2-卜`検索             | $\mathbf{\hat{\mathbf{b}}}$ |                  |                 |             |                 |
| (8 | 分類            | 0000000001 フロアA<br>0000000002 フロアB<br>0000000003 フロアC<br>0000000004 フロアD<br>0000000005 フロアE           | 9<br>1<br>1<br>1<br>1<br>1<br>1<br>1<br>1<br>1<br>1<br>1<br>1<br>1<br>1<br>1<br>1<br>1<br>1<br>1 | 00001 代表取約<br>00002 代表取約<br>00003 営業本部<br>00004 部長<br>00005 課長 | 新役社長<br>新役専務<br>『長 | \$                          |                  |                 |             |                 |
|    | 在/休/退区分       | ☑ 在職者 ☑ 休課                                                                                            | 業者 🗌 休職者                                                                                         | □退職者                                                           |                    |                             |                  |                 |             |                 |
|    |               | 上記選択内容から  秋<br>00000000 日通 太郎<br>00000002 日通 花引<br>00000002 日通 花子<br>00000003 柴田 雅夫<br>00000004 加藤 正則 |                                                                                                  | € コード<br>人検索                                                   | │検∮                | 촋                           |                  |                 |             |                 |
|    | 反映対象 11       | <ul> <li>○□ 反映済みのデータ:</li> <li>6 □ 確定済みの場合に:</li> <li>実行</li> </ul>                                   | を再度反映する<br>も強制的に反映する                                                                             |                                                                |                    |                             |                  |                 |             |                 |
| L  |               | $\int$                                                                                                |                                                                                                  |                                                                |                    |                             |                  |                 |             |                 |
|    | ð             |                                                                                                    | 勤次的                                                                                              | 鄧 Web ぺー                                                       | ジダイアロ              | コグ                          |                  |                 |             | ×               |
|    | 1/1人          | 経過時                                                                                                   | 間: 00:00:01.921                                                                                  |                                                                |                    |                             |                  |                 |             |                 |
|    | 実行状態          |                                                                                                    |                                                                                                  |                                                                |                    |                             |                  |                 |             |                 |
|    | 元子しました。       | •                                                                                                    |                                                                                                  |                                                                |                    |                             |                  |                 |             |                 |
|    |               |                                                                                                    |                                                                                                  |                                                                |                    |                             |                  |                 |             |                 |
|    |               |                                                                                                    |                                                                                                  |                                                                |                    |                             |                  |                 |             |                 |
|    |               |                                                                                                    |                                                                                                  |                                                                |                    |                             |                  |                 |             |                 |
|    |               |                                                                                                    |                                                                                                  |                                                                |                    |                             |                  |                 |             |                 |
|    |               |                                                                                                    |                                                                                                  |                                                                |                    |                             |                  |                 |             |                 |
|    |               |                                                                                                    |                                                                                                  |                                                                |                    |                             |                  |                 |             |                 |
|    |               |                                                                                                    |                                                                                                  |                                                                |                    |                             |                  |                 |             |                 |
|    |               |                                                                                                    |                                                                                                  |                                                                |                    |                             |                  |                 | 20          | ) 閉じる           |
|    |               |                                                                                                    |                                                                                                  |                                                                |                    |                             |                  |                 |             |                 |

## 《承認結果の反映 項目説明》

- (1) ~ (2) 「<u>抽出画面の説明</u>」をご覧ください。
- (3)適用↓ 入力した期間を抽出画面に適用します。 職場の組織変更があった場合には入力した期間の終了日時点の情報に再表示し、個人も入力した期間の在職者に再表示されます。
- (4) ~ (14) 「<u>抽出画面の説明</u>」をご覧ください。
- (15)実行 指定した範囲でデータの作成、計算を開始(実行)します。
- (16) 反映済みのデータを再度反映する チェックすると反映済みの申請承認の内容を再度、反映します。
- (17)確定済みの場合にも強制的に反映する チェックすると本来は確定済みで反映できないスケジュールデータ や日別実績データに対しても強制的に反映します。
- (18)参照 過去の履歴を確認することができます。
- (19)前回実行日時 処理を行った日時を表示します。
- (20)閉じる 画面を閉じます。

## 《反映履歴参照 画面イメージ》

|               | 勤次                                 | 郎 Web                                           | ページ ダイ                                                                    | アログ                                                                       |                                                                                                    |                                                                                                    |                                                                                                    | ×                                                                                                    |
|---------------|------------------------------------|-------------------------------------------------|---------------------------------------------------------------------------|---------------------------------------------------------------------------|----------------------------------------------------------------------------------------------------|----------------------------------------------------------------------------------------------------|----------------------------------------------------------------------------------------------------|----------------------------------------------------------------------------------------------------|
| 2015年06月      | ~                                  |                                                 |                                                                           |                                                                           |                                                                                                    |                                                                                                    |                                                                                                    |                                                                                                    |
| 2 実行日時 3 対象人数 |                                    | 4 对象件数                                          |                                                                           | Cラー件                                                                      | <b>敗</b> 6                                                                                                    | 再反映                                                                                                    | 強制反映                                                                                                    | $\mathcal{D}$                                                                                                    |
| :41:45        | 1                                  | 0 4                                             | 照 (8)                                                                     | 0                                                                         | 参照(9                                                                                                    | ) 0                                                                                                    |                                                                                                    |                                                                                                    |
| :39:29        | 1                                  | 0 4                                             | 開設                                                                        | 0                                                                         | 参照                                                                                                    |                                                                                                    |                                                                                                    |                                                                                                    |
|               |                                    |                                                 |                                                                           |                                                                           |                                                                                                    |                                                                                                    | ) 閉じる                                                                                                    | >                                                                                                    |
|               | 2015年06月<br>3日<br>141:45<br>139:29 | 2015年06月 V<br>3.対象人数 (4<br>:41:45 1<br>:39:29 1 | 2015年06月<br>3<br>3<br>3<br>3<br>3<br>3<br>3<br>3<br>3<br>3<br>3<br>3<br>3 | 2015年06月<br>3<br>3<br>3<br>3<br>3<br>3<br>3<br>3<br>3<br>3<br>3<br>3<br>3 | 2015年06月 V<br>3<br>1<br>3<br>1<br>1<br>3<br>1<br>1<br>1<br>1<br>1<br>1<br>1<br>1<br>1<br>1<br>1<br>1<br>1 | <u>2015年06月</u><br>3<br>3<br>3<br>1<br>3<br>3<br>1<br>0<br>参照<br>0<br>参照<br>0<br>一<br>一<br>1<br>1<br>0<br>一<br>1<br>1<br>1<br>1<br>1<br>1<br>1<br>1<br>1<br>1<br>1<br>1<br>1 | 2015年06月 V<br>3 対象人数 4 対象件数 5 <b>エラー件数 6 再反映</b><br>:41:45 1 0 参照 8 0 参照 9 ○<br>:39:29 1 0 参照 0 参照<br>10 | 2015年06月 V<br>3 対象人数 4 対象件数 5 エラー件数 6 再反映 登制反映<br>:41:45 1 0 参照 8 0 参照 9 0<br>:39:29 1 0 参照 0 参照 0 参照 0<br>1 0 参照 0 参照 0 参照 0<br>1 0 例じる |

《反映履歴参照 項目説明》

- (1) 集計日時 過去3ヶ月より選択します。
- (2) 実行日時 処理を行った日時を表示します。
- (3) 対象人数 処理を行った対象人数を表示します。
- (4) 対象件数 処理を行った際に、反映した件数を表示します。
- (5) エラー件数 処理を行った際に、エラーとなった件数を表示します。
- (6) 再反映 処理を行った際に、再反映した場合〇を表示します。
- (7) 強制反映 処理を行った際に、強制反映をした場合〇を表示します。
- (8) 参照(対象件数) 処理を行った際に、反映した内容を確認できます。
- (9) 参照(エラー件数) エラー内容を確認できます。
- (10)閉じる 画面を閉じます。